# GPS :

## (DXF File) GPS

: webmaster@mygps.co.kr

Auto Cad GPS . GPS GPS

- GPS : , , (MygPS)
- :
- 1. DXF Auto Cad Arc View

•

- 2. Wblock . (DXF)
- Mobile Map Office 1.10 Create Detail Map
   DXF .
- 4. Create Map
- 5. 가 Create Map region
- Upload GPS -> background Map
- 6. img 1.0 . (Convertmm0110.exe)
- 7. Upload GPS .
- 8. GPS .

,

-----

1. Auto Cad

CAD

Wblock

.

CAD

| MobileMap Office | 3가 |
|------------------|----|
|                  |    |

 $\mathsf{DXF}:\mathsf{AutoCad}\;\mathsf{File}\;,\;\;\mathsf{SHP}:\mathsf{Shape}\;\mathsf{file}\;\;,\;\mathsf{Mif}:\mathsf{Map}\;\mathsf{Info}\;\mathsf{File}\;\;$ 

## 2. MobileMap Office

| Mobile Map Office | GPS | THALES Navigation | MOBILE |
|-------------------|-----|-------------------|--------|
| MAP               |     | Meridian Color    |        |

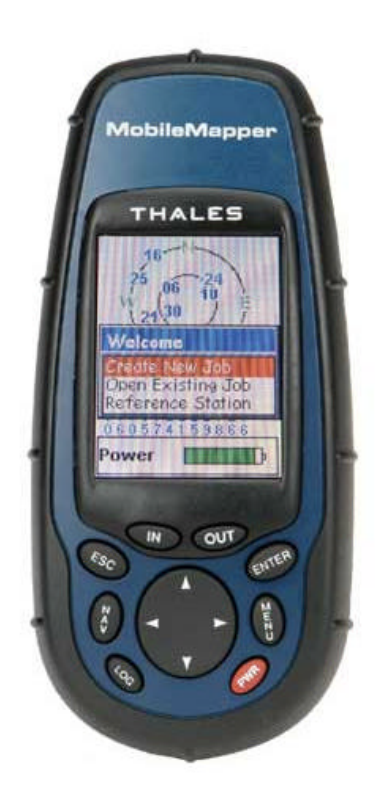

|          | SHP       | GP           | S       |            | CAD |
|----------|-----------|--------------|---------|------------|-----|
| 가.       | 가         | (            |         | 3-4        | )   |
| http://w | ww.thales | snavigat     | ion.com | /en/       |     |
| THALE    | S         | GPS          |         |            |     |
| 7        | ŀ         |              |         |            |     |
| ** Mob   | ile Map O | ffice<br>1.0 | Mobile  | e Map<br>1 |     |
| 2.0      |           |              | 1.0     |            |     |
| GPS      |           |              |         |            |     |

| GPS              |               |         |       | GPS |                     |
|------------------|---------------|---------|-------|-----|---------------------|
|                  |               |         |       |     |                     |
| , 가              |               | 1.1     | 1     |     |                     |
| 1.1              | 가             |         |       |     |                     |
|                  |               |         |       |     |                     |
| Mobile Map (     | Office Back   | Grour   | ıgМар |     |                     |
| Magellan GPS     | BASE MAP Deta | uil Map | 가     |     |                     |
| BASE MAP         |               |         |       |     |                     |
| Detail Map       |               |         |       |     |                     |
| 가                | Detail Map    |         |       |     |                     |
| Mobile Map Offic | ce V1.1       |         |       |     | Tools -> BackGround |
| Maps             |               |         |       |     |                     |

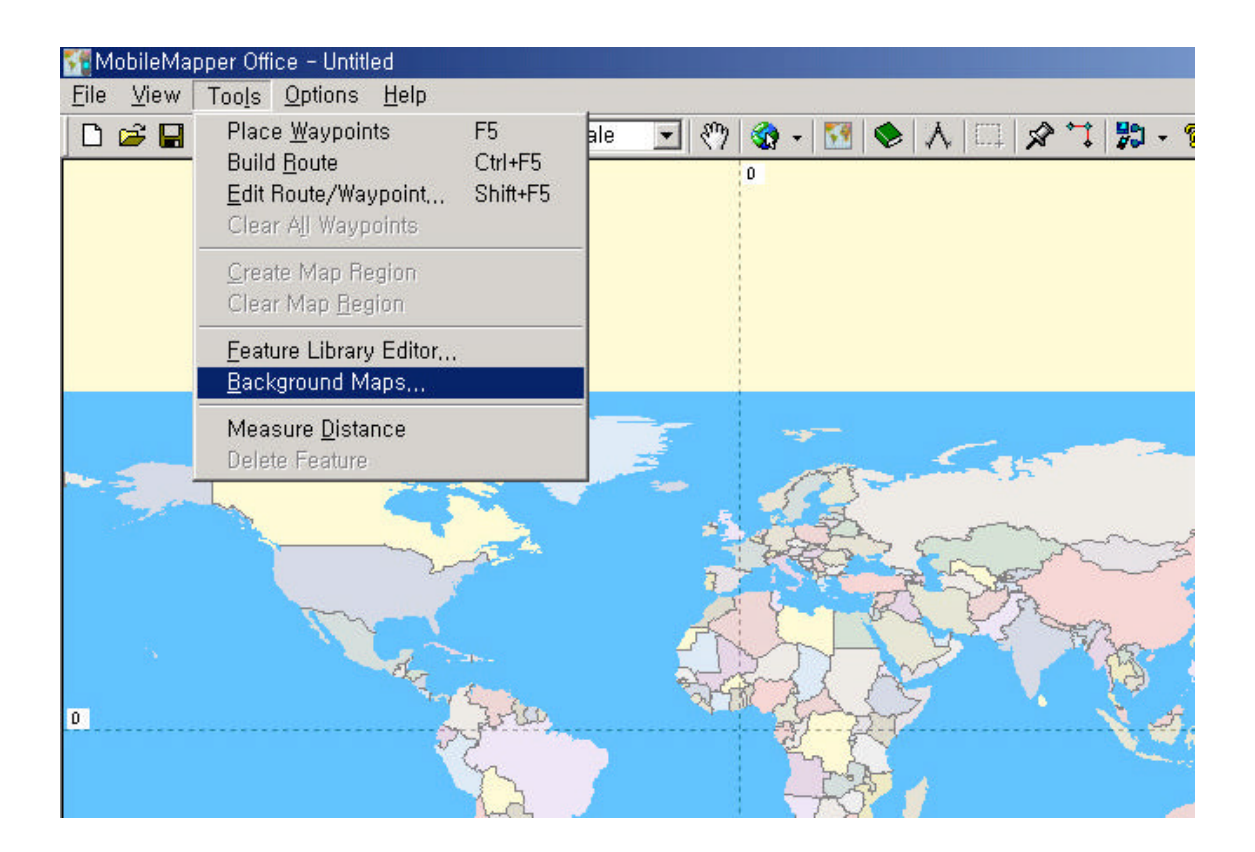

|                   | - Untitled + 1.              | Add 를 눌러                  | 필요한 레이                    | 이어를 문  | 불러들입니    | 다       |         | ×            |
|-------------------|------------------------------|---------------------------|---------------------------|--------|----------|---------|---------|--------------|
| <u>File Layer</u> | <u>Operations</u> <u>H</u> e | p                         | E                         |        |          |         |         |              |
| 🗅 🚅 🖬 🎼           | \$ <b>\$ \$ \$ \$</b>        | 🕵 💡 📢                     |                           |        |          |         |         |              |
| Map Name 🖡        | TMIN                         | Map                       | o Scale 1: 10             | 0,000  | •        |         |         |              |
| Map Layers        |                              |                           |                           |        |          |         |         |              |
| Legend Nam        | Add Layers                   |                           | -                         |        | -        |         | ند<br>س | <u> Y</u> ×  |
|                   | 갖는 위지( <u>)</u> ):           | 🔄 관악신                     | <u>4</u>                  |        | <u> </u> |         | * 🛄 *   |              |
|                   | kas_contour_n,               | ixt 💐 new<br>Ir.dxf 💐 new | v_road,dxf<br>v_water.dxf |        |          |         |         |              |
|                   | 🙀 kas_test, d>               | (f 🛛 😽 road               | d_new,dxf                 |        |          |         |         |              |
|                   | New block                    | dxf                       |                           |        |          |         |         |              |
|                   | new_conto                    | ur, dxf                   |                           |        |          |         |         |              |
|                   |                              |                           | 2. DXF 화'                 | 일을 선   | 택하기 위기   | 해 DXF 로 | 바쑵니디    | ł.           |
|                   | 파일 이름( <u>N</u> ):           |                           |                           | -      |          |         | 열기      | ( <u>0</u> ) |
| J                 | 파일 형식( <u>T</u> ):           | AutoCAE                   | ) Files (*,dxf            | 6)     |          |         | 취:      | 소            |
|                   | Construction In F            | And Constants C           | 1004                      |        | 3        | 이부분도    | 바꾸어여    | 야 합니다.       |
|                   | Loordinates in: jv           | Voria Geodetic Si         | ys. 1984                  |        |          |         | -00-0-0 |              |
|                   |                              |                           |                           |        |          |         |         | MyGPS        |
|                   | A                            | Add Layer                 |                           |        | DX       | F       |         | ,            |
| DXF               | 가                            | ТМ                        |                           |        |          |         | フ       | + 37.1234    |
| 127.1234          |                              |                           |                           |        |          | 199746  | 6.12 4  | 455012.11    |
| 6                 |                              |                           |                           |        |          |         |         |              |
| Coordi            | nates in Wor                 | ld Geodetic               | Sve 1982                  |        | 5-84)    |         | тм      |              |
| 000101            |                              |                           | , Oy3 100-                | + (000 | 0 04)    |         |         |              |
|                   |                              |                           |                           |        |          |         |         |              |
|                   |                              |                           |                           |        |          |         |         |              |
| * *               | 가                            |                           | *                         | *      |          |         |         |              |
|                   | •                            |                           | -                         |        |          |         |         |              |
|                   | Co                           | ordinate S                | ystem                     |        |          | System  | GRI     | D            |
|                   |                              |                           |                           |        |          |         |         |              |
| Grid              | New                          |                           | Grid S                    | ystem  |          |         |         | Korea        |
| Grid Gri          | d System                     |                           |                           |        |          |         |         | 10.405       |
|                   |                              |                           |                           | 가      |          |         |         |              |
|                   |                              |                           |                           |        |          |         |         |              |
| Grid System [     | Definition                   | System                    |                           |        |          |         |         |              |
|                   |                              | System                    |                           |        |          |         |         |              |
|                   | /1+                          | _1                        |                           | _      | _        |         |         |              |
| ГM                | 3                            | 가                         |                           | 3      | Zone     |         |         |              |
|                   |                              | ,                         |                           |        |          |         | •       |              |
|                   |                              | (TM                       | )                         |        |          |         |         |              |
|                   |                              |                           |                           |        |          |         |         |              |

GPS

| Create M | Add Layers                                       |            |
|----------|--------------------------------------------------|------------|
|          | 출 찾는 위치(!):                                      | <b>← €</b> |
| Man Nam  | Coordinate Suptors                               | <b>~1</b>  |
| Map Laye | Coordinate System 1. Grid 로 바꾸고                  |            |
| Legend I | Horizontal Coordinate System 2. Mew 로 새로운        | 4<br>A     |
|          | System Grid                                      | 1          |
|          | Geodetic Datum South Korea (Tokyo) 🚽             |            |
|          | Grid NEW                                         | 1          |
|          | Zone N/A                                         | IF         |
|          | Height System                                    |            |
| -        | Ellipsoid Elevations     Orthometric Elevations  |            |
| <u> </u> | Geoid Model N/A                                  | ╞          |
|          | 확인         취소         적용( <u>A</u> )         도움말 |            |

|          | 1                      |              |               | - 12         |            | 1. 10    |
|----------|------------------------|--------------|---------------|--------------|------------|----------|
| Create M | ap - Add Layers        |              |               |              |            | ? ×      |
|          | <br>🏂 찾는 위치([):        | 🔁 관악산        |               | •            | - 🗈 💣 🎫    |          |
| Map Nam  | Coordinate Sustem      | - 🔤 now n    | and duf       | ×            | d          |          |
| Map Laye | Coordinate System      | 1. 이곳을       | 눈눌러 Grid Syst | em Definitio | 기<br>n을 선택 |          |
| Legend I | - Horizontal Coordin   | ate Svstem — |               |              |            |          |
|          | System                 | Grid         | •             |              |            |          |
|          | Geodetic Datum         | South Korea  | (Tokuo)       |              |            |          |
|          | Grid                   |              | (1000)        |              | 열기         | 0        |
|          | -                      |              |               | =            | 1          | <u>ک</u> |
|          | Grid System Definition |              |               |              | ×          |          |
|          | System KOR             |              |               | OK           | ⊐          |          |
|          | Zone NEW               |              | <b>.</b>      | Cancel       |            |          |
|          |                        |              |               | Help         |            |          |
| -        | 확인                     | 취소           | 적용(A)         | 도움말          |            |          |
| <u> </u> | 2. Sys                 | tem 에 아무 (   | 이름이나 적는다.     | 지는 TM+ 로     | 적었습니다.     |          |
|          | 2.070                  | 다음 2         | Zone 을 기록 하   | 너야 합니다.      |            |          |

MyGPS.co.kr

- - - - - - - - -

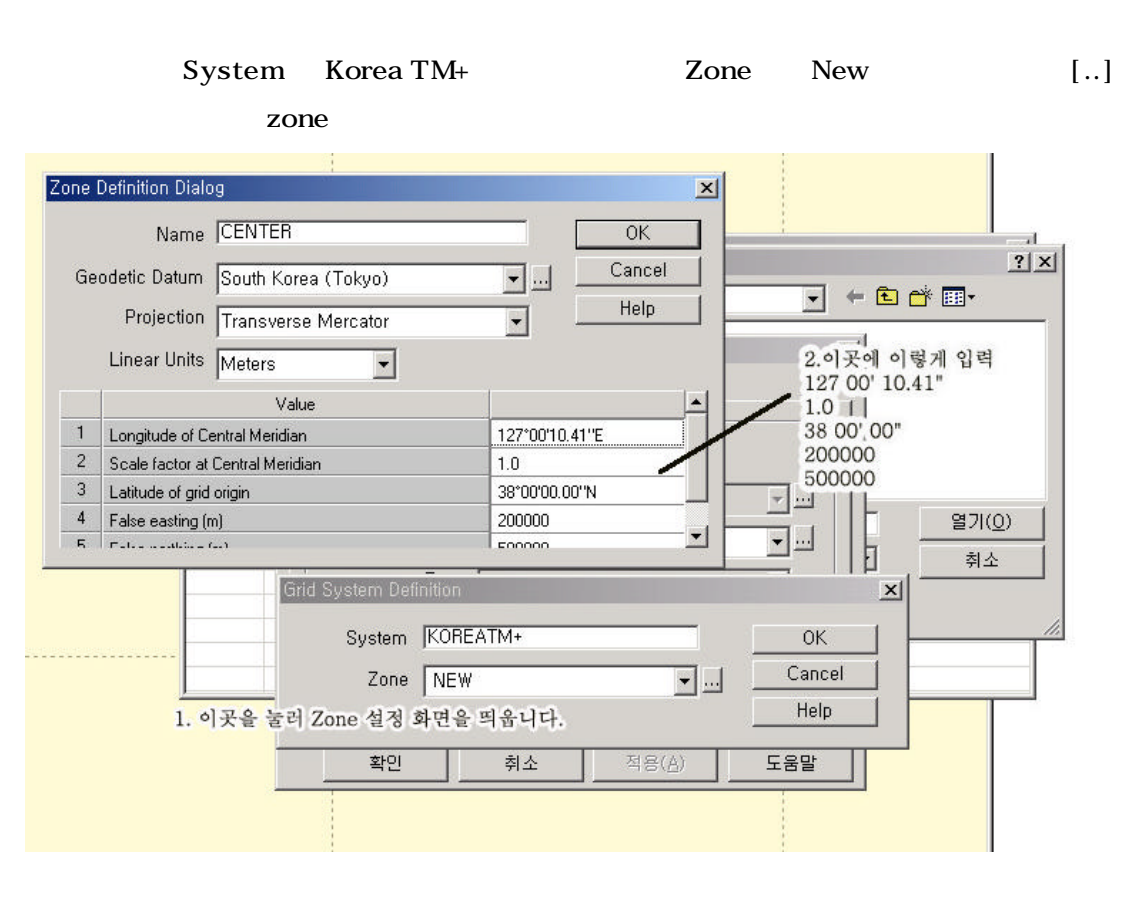

Datum South Korea(Tokyo) Projectin Transcerse Mercator Lenear Units Meters

Longitude of Central Meridian : 127 00' 10.41" E Scale Factor at Central Meridian : 1.0 Latitude of grid origin : 38 00' 00"N False easting (m) : 200000 False Northing(m) : 500000

|   | 12 | 7 00' 10.41" E | W    | Е     | 10.405 |
|---|----|----------------|------|-------|--------|
|   |    | 2              |      | 10.41 |        |
| 1 | 가  | 25-30m         | 0.04 | GPS   |        |

GPS

| File Laver | ap - Add Layers        |                                         | ? ×                |
|------------|------------------------|-----------------------------------------|--------------------|
| D 🚅 🔒      | 🎍 찾는 위치(!):            | 🔁 관악산 💽 🛨 🖽 🕇 🎫                         |                    |
| Map Nam    | Coordinate System      | ☞ NEW를<br>눌러 하는김에 EAST , WEST 도 입력해 놓는디 | ł.                 |
| Map Laye   | Coordinate System      | 다음부터는 TM+만 입력하여 GRID를 선택하면              | 된다.                |
| Legend I   | -Horizontal Coordin    | nate System                             |                    |
|            | System                 | n Grid                                  |                    |
|            | Geodetic Datum         | South Korea (Tokyo)                     |                    |
|            | Grid                   |                                         | l( <u>0</u> )<br>소 |
|            | Grid System Definition |                                         |                    |
|            | System KOR             | REATM+ OK                               |                    |
|            | Zone EAS               | ST Cancel                               |                    |
|            |                        |                                         |                    |
| 1          | 확인 EAS<br>WES          | ST 도움말                                  |                    |
| -          |                        |                                         |                    |

New

None EAST, WEST

.

(WEST)

Longitude of Central Meridian : 125 00' 10.41" E

Longitude of Central Meridian : 129 00' 10.41" E

KOREA TM+

DXF

MyGPS.co.kr

| 100 C               | raats Mag - Untitled                 | 0                        |                                                    | × | Layers     |
|---------------------|--------------------------------------|--------------------------|----------------------------------------------------|---|------------|
| Ele                 | Layer <u>D</u> ocrations <u>Help</u> |                          |                                                    |   | E Sackgrou |
| D (                 | s 🖬   🌢 🍝 🕏 🌹 🚺                      | 8 K?                     |                                                    |   |            |
| Mac                 | Name NewMap                          | Map Add Legens           |                                                    |   | <u>7 x</u> |
| Maj                 | 1 Layera                             | 禁는 위치())                 | 🔁 관악산                                              | 🗈 | 💣 🖽 •      |
| Leg                 | end Name Scale                       | Contourur                | n, dxf 🛛 🔯 newuroad, dxf                           |   |            |
|                     |                                      | ¥kas_conti<br>∑kas_conti | aur, dxf 📉 newuwster, dxf<br>fxf 🛛 🕅 medi newu dxf |   |            |
| E.m.                |                                      | Trove.dxf                |                                                    |   |            |
| ordinate System     |                                      | × bloc                   | sk, død<br>Forur, død                              |   |            |
| oordinate System    | π]                                   | p. ur                    | ubur, dai                                          |   |            |
| Horizontal Coon     | dinate System                        | I ANN                    | e - E                                              |   | 97(0)      |
| Syste               | m Grid 🔹                             | im.                      | AutoCAD Elles (* dxt)                              | - | 24         |
| Geodetic Datu       | m South Karea (Tokuo)                |                          |                                                    |   |            |
| G                   | id Providence Cold                   | bs in:                   | Korea Map Grid                                     |   | 1          |
| Ĩ                   | Norea Iviap Crite                    | <u> </u>                 | Close                                              |   |            |
| 7.                  | ne Zone 2 Central                    | -                        | ~                                                  |   |            |
| 20                  |                                      |                          |                                                    |   | × .        |
| دے<br>Height System |                                      |                          |                                                    |   |            |
| Height System       | vations C Orthometric                | Elevations               |                                                    |   |            |

DXF

(1:25,000)

가

| Man - L                                                                                                    | lotitled +                                                                                                    |                                                                                                    |                                                                                                    |                                                                                                    |
|----------------------------------------------------------------------------------------------------|----------------------------------------------------------------------------------------------------|----------------------------------------------------------------------------------------------------|----------------------------------------------------------------------------------------------------|----------------------------------------------------------------------------------------------------|
| File Laver Ope                                                                                                    | erations Help                                                                                                    |                                                                                                    |                                                                                                    |                                                                                                    |
|                                                                                                    | <u></u><br>≰ <u>↑</u> <u>7</u>   <u>78</u>   <b>?</b>                                                                 | ₩?                                                                                                    |                                                                                                    |                                                                                                    |
| Map Nama TMI                                                                                                    |                                                                                                    | Map Socia 1: 100.000                                                                                                    |                                                                                                    |                                                                                                    |
| Map Marrie Trimin                                                                                                    | N                                                                                                    | Map Scale 1/100,000                                                                                                    |                                                                                                    |                                                                                                    |
| Map Layers                                                                                                    |                                                                                                    |                                                                                                    | 1-12-12-12-12-12-12-12-12-12-12-12-12-12                                                                    |                                                                                                    |
| Legend Name                                                                                                    | Scale                                                                                                    | Display Attribute                                                                                                    | Source File                                                                                                 |                                                                                                    |
| 3119                                                                                                    | 100,000                                                                                                    | - Not Selected -                                                                                                    | E:\#MAKE_MAP\#관역                                                                                            | 华산₩road_new                                                                                                    |
| 3115                                                                                                    | 100,000                                                                                                    | - Not Selected -                                                                                                    | E:\\MAKE_MAP\#관=                                                                                            | 역산(Wroad_new)                                                                                                    |
| 3114                                                                                                    | 100,000                                                                                                    | - Not Selected -                                                                                                    | E:₩MAKE MAP₩₽                                                                                               | 작전Wroad_new                                                                                                    |
| 3112-Ar                                                                                                    | ea 100,000                                                                                                    | - Not Selected -                                                                                                    | E:₩MAKE_MAP₩관9                                                                                              | 약산₩road_new                                                                                                    |
| 3119-Ar                                                                                                    | ea 100,000                                                                                                    | - Not Selected -                                                                                                    | E:₩MAKE_MAP₩관9                                                                                              | 각산₩road_new                                                                                                    |
| 3117-Ar                                                                                                    | ea 100,000                                                                                                    | - Not Selected -                                                                                                    | E:₩MAKE_MAP₩관9                                                                                              | 박산₩road_new                                                                                                    |
| 3115-Ar                                                                                                    | ea 100,000                                                                                                    | - Not Selected -                                                                                                    | E:₩MAKE_MAP₩관역                                                                                              | 각산₩road_new                                                                                                    |
| 3118-An                                                                                                    | ea 100,000                                                                                                    | - Not Selected -                                                                                                    | E:₩MAKE_MAP₩관9                                                                                              | 각산₩road_new                                                                                                    |
| 3114-Ar                                                                                                    | ea 100,000                                                                                                    | - Not Selected -                                                                                                    | E:₩MAKE_MAP₩관역                                                                                              | 华산₩road_new                                                                                                    |
|                                                                                                    |                                                                                                    |                                                                                                    |                                                                                                    |                                                                                                    |
| ¥                                                                                                    |                                                                                                    |                                                                                                    |                                                                                                    |                                                                                                    |
| 1. Area부분                                                                                                    | 을 Delete 키로 삭                                                                                                    | 제.                                                                                                    |                                                                                                    |                                                                                                    |
| 2. Legend                                                                                                    | 색상을 흑백 GPS에                                                                                                    | 볼 수 있도록 흑색,회식                                                                                                    | 백으로 변경합니다.                                                                                                  |                                                                                                    |
|                                                                                                    | 1                                                                                                    |                                                                                                    |                                                                                                    |                                                                                                    |
|                                                                                                    | 1                                                                                                    |                                                                                                    |                                                                                                    |                                                                                                    |
|                                                                                                    |                                                                                                    |                                                                                                    |                                                                                                    |                                                                                                    |
|                                                                                                    |                                                                                                    |                                                                                                    |                                                                                                    |                                                                                                    |
| layer                                                                                                    |                                                                                                    | Area 가                                                                                                    |                                                                                                    | , Ar                                                                                                    |
| l layer                                                                                                    | 1                                                                                                    | Area 가                                                                                                    | ,                                                                                                    | , Ar                                                                                                    |
| d layer                                                                                                    | . (                                                                                                    | Area 가                                                                                                    | )                                                                                                    | , Ar                                                                                                    |
| d layer<br>Create                                                                                                    | . (<br>Map                                                                                                    | Area 가<br>7                                                                                                    | )<br>} 7                                                                                                    | , Ar                                                                                                    |
| d layer<br>Create                                                                                                    | . (<br>Map                                                                                                    | Area 가<br>フ                                                                                                    | )<br>                                                                                                    | , Ar                                                                                                    |
| d layer<br>Create<br>Create Map - test +                                                                                                    | . (<br>Map                                                                                                    | Area 가<br>フ                                                                                                    | )<br>F 7                                                                                                    | , Ar                                                                                                    |
| d layer<br>Create<br>Create Map - test +                                                                                                    | . (<br>Map                                                                                                    | Area 가<br>7                                                                                                    | )<br>                                                                                                    | , Ar                                                                                                    |
| d layer<br>Create<br>Create Map - test +<br>e Layer Operation                                                                                                    | . (<br>Map<br>s <u>H</u> elp                                                                                          | Area 가<br>フ                                                                                                    | )<br>                                                                                                    | , Ar                                                                                                    |
| d layer<br>Create<br>Create Map - test +<br>e Layer Operation<br>@ I 2 2 2                                                                                                    | . (<br>Мар<br>s <u>H</u> elp<br><b>द   % % %</b>                                                                      | Area 가<br>フ                                                                                                    | )<br>                                                                                                    | , Ar                                                                                                    |
| d layer<br>Create<br>Create Map - test +<br>e Layer Operation<br>@ I P & 2 2<br>an Name NewMan                                                                                                    | . (<br>Мар<br>s <u>H</u> elp<br><b>द   <u>छ</u>   ? №</b>                                                             | Area ٦٢<br>٦<br>Man Scale 1:100.000                                                                                                    | )<br>                                                                                                    | , Ar                                                                                                    |
| d layer<br>Create<br>Create Map - test +<br>e Layer Operation<br>@ III @ @ 2<br>ap Name NewMap                                                                                                    | . (<br>Мар<br>s <u>H</u> elp<br><b>द 1 % 1 % №</b>                                                                    | Area 가<br>기<br>Map Scale 1: 100,000                                                                                                    | )<br>                                                                                                    | , Ar                                                                                                    |
| d layer<br>Create<br>Create Map - test +<br>e Layer Operation<br>@ II & & 2<br>ap Name NewMap<br>ap Layers                                                                                                    | . (<br>Map<br>s <u>H</u> elp<br><b>₹   %   % №</b><br>N                                                               | Area 가<br>기<br>Map Scale 1: 100,000                                                                                                    | )<br>  7                                                                                                    | , Ar                                                                                                    |
| d layer<br>Create<br>Create Map - test +<br>e Layer Operation<br>@ II @ @ 2<br>ap Name NewMap<br>ap Layers<br>gend Name Mo                                                                                                    | . (<br>Map<br>s <u>H</u> elp<br><b>₹   %   ? №</b><br>N<br>bileMapper Office                                          | Area 7<br>7<br>Map Scale 1: 100,000                                                                                                    | )<br>  7 <br>                                                                                               | , Ar                                                                                                    |
| I layer<br>Create<br>Create Map - test +<br>Layer Operation<br>Create Map - test +<br>Mo<br>Ap Name NewMap<br>Ap Layers<br>Gend Name                                                                                                    | . (<br>Map<br>s <u>H</u> elp<br><b>₹   %   ? №</b><br>N<br>bileMapper Office                                          | Area 7<br>7<br>Map Scale 1: 100,000                                                                                                    | )<br>  7 <br> <br>                                                                                          | , Ar                                                                                                    |
| I layer<br>Create<br>Create Map - test +<br>Layer Operation<br>Create Map - test +<br>Destance<br>Destance<br>Applayers<br>Create Map - test +<br>Destance<br>Destance<br>Create Map - test +<br>Destance<br>Destance<br>Destanco | . (<br>Map<br>s <u>H</u> elp<br>☞ S Nelp<br>NelleMapper Office<br>Nap Nam<br>Laver Nat                                | Area 7<br>7<br>Map Scale 1: 100,000                                                                                                    | )<br>- 7<br>- 7<br>- 7<br>- 7<br>- 7<br>- 7<br>- 7<br>- 7                                                   | , Ar<br>P<br>라악산₩new_col<br>라악산₩new_roa                                                                                                    |
| I layer<br>Create<br>Create Map - test +<br>Layer Operation<br>Create Map - test +<br>Description<br>Description<br>Create Map - test +<br>Description<br>Description<br>Create<br>Description<br>Description<br>Desc                                                                                                    | . (<br>Map<br>s <u>H</u> elp<br><b>☞ 1 號 1 % №</b><br>bileMapper Office<br>Map Nam<br>Layer Nar                       | Area 7<br>7<br>Map Scale 1: 100,000<br>ne cannot contain Lay<br>me cannot contain ar                                                                                                    | )<br>F 7<br>Ver Name,<br>Nother Layer Name,                                                                 | , Ar<br>라악산₩new_col<br>라악산₩new_roa<br>라악산₩new_roa                                                                                                    |
| d layer<br>Create<br>Create Map - test +<br>E Layer Operation<br>Create Map - test +<br>E Layer Operation<br>Composition<br>Composition                                                                                                    | . (<br>Map<br>s <u>H</u> elp<br><b>₹   छेड़   १ №</b><br>N<br>bileMapper Office<br>Map Nam<br>Layer Nar               | Area 7<br>7<br>Map Scale 1: 100,000<br>ne cannot contain Lay<br>me cannot contain ar                                                                                                    | )<br>  7 <br> <br> <br> <br> <br> <br> <br> <br> <br> <br> <br> <br> <br> <br> <br> <br> <br>               | , Ar<br>P<br>라악산₩new_col<br>라악산₩new_roa<br>라악산₩new_roa                                                                                                    |
| A layer<br>Create<br>Create Map - test +<br>e Layer Operation<br>Create Map - test +<br>e Layer Operation<br>Pap Name NewMap<br>ap Name NewMap<br>ap Layers<br>gend Name<br>7114<br>3321-Line<br>2216<br>3145<br>3199                                                                                                    | . (<br>Map<br>s <u>H</u> elp<br>⊋   🕵   😵 №<br>bileMapper Office<br>S Map Nam<br>Layer Nar                            | Area 가<br>기<br>Map Scale 1: 100,000<br>ne cannot contain Lay<br>me cannot contain ar                                                                                                    | )<br>F 7<br>Ver Name,<br>Nother Layer Name,                                                                 | , Ar<br>완약산₩new_col<br>라악산₩new_roa<br>완약산₩new_roa<br>완약산₩new_roa                                                                                                    |
| A layer<br>Create<br>Create Map - test +<br>E Layer Operation<br>Create Map - test +<br>E Layer Operation<br>Create Map - test +<br>E Layer S<br>Create Map - test +<br>E Layer S<br>Create Map - test +<br>E Lay                                                                                                    | . (<br>Map<br>s <u>H</u> elp<br><b>₹   %   ? №</b><br>bileMapper Office<br>Map Nam<br>Layer Nar                       | Area 가<br>7<br>Map Scale 1: 100,000<br>me cannot contain Lay<br>me cannot contain ar                                                                                                    | )<br>F 7<br>Ver Name,<br>Nother Layer Name,                                                                 | , Ar<br>P약산₩new_col<br>관약산₩new_roa<br>관약산₩new_roa<br>관약산₩new_roa                                                                                                    |
| A layer<br>Create<br>Create Map - test +<br>E Layer Operation<br>Create Map - test +<br>Dependion<br>Pap Name NewMap<br>ap Name NewMap<br>ap Layers<br>gend Name<br>7114<br>3321-Line<br>2216<br>3145<br>3122<br>3217                                                                                                    | . (<br>Map<br>s <u>H</u> elp<br><b>C 1 1 1 1 1 1 1 1 1 1</b>                                                          | Area 가<br>기<br>Map Scale 1: 100,000<br>the cannot contain Lay<br>me cannot contain ar                                                                                                    | )<br>- 7<br>- 7<br>- 7<br>- 7<br>- 7<br>- 7<br>- 7<br>- 7                                                   | , Ar<br>P약산₩new_col<br>관약산₩new_roa<br>라약산₩new_roa<br>라약산₩new_roa<br>관약산₩new_roa                                                                                           |
| A layer<br>Create<br>Create Map - test +<br>E Layer Operation<br>Create Map - test +<br>Dependion<br>Pap Name NewMap<br>ap Name NewMap<br>ap Layers<br>gend Name<br>7114<br>3321-Line<br>2216<br>3145<br>3122<br>3217<br>2326                                                                                                    | . (<br>Map<br>s <u>H</u> elp<br><b>₹   %   ? №</b><br>bileMapper Office<br>Map Nam<br>Layer Nar                       | Area 7<br>7<br>Map Scale 1: 100,000<br>ne cannot contain Lay<br>me cannot contain ar                                                                                                    | )<br>F 7<br>Per Name,<br>Nother Layer Name,<br>E:₩MAKE_MAP¥<br>E:₩MAKE_MAP¥                                 | , Ar<br>라악산₩new_col<br>관악산₩new_roa<br>관악산₩new_roa<br>관악산₩new_roa<br>관악산₩new_roa<br>#관악산₩new_roa<br>#관악산₩new_roa                                                           |
| A layer<br>Create<br>Create Map - test +<br>E Layer Operation<br>Create Map - test +<br>Dependion<br>Pap Name NewMap<br>ap Layers<br>gend Name<br>7114<br>3321-Line<br>2216<br>3145<br>3122<br>3217<br>2326<br>1116                                                                                                    | . (<br>Map<br>s <u>H</u> elp<br><b>₹   %   ? №</b><br>bileMapper Office<br>Map Nam<br>Layer Nar<br>100,000<br>100,000 | Area 7<br>7<br>7<br>Map Scale 1: 100,000<br>ne cannot contain Lay<br>me cannot contain ar<br>2<br>- Not Selected -<br>- Not Selected -<br>- Not Selected -                                                                                                    | )<br>F 7<br>Per Name,<br>Nother Layer Name,<br>E:\#MAKE_MAP<br>E:\#MAKE_MAP                                 | , Ar<br>관악산₩new_col<br>관악산₩new_col<br>관악산₩new_roa<br>관악산₩new_roa<br>관악산₩new_roa<br>*관악산₩new_roa<br>*관악산₩new_roa<br>*관악산₩new_roa                                           |
| A layer<br>Create<br>Create Map - test +<br>Layer Operation<br>Create Map - test +<br>Dependion<br>Pap Name NewMap<br>Ap Name NewMap<br>Ap Layers<br>gend Name<br>7114<br>3321-Line<br>2216<br>3145<br>3122<br>3217<br>2326<br>1116<br>3323-Line                                                                                                    | . (<br>Map<br>s <u>H</u> elp<br><b>₹ 100,000</b><br>100,000<br>100,000<br>100,000                                     | Area 7<br>7<br>7<br>Map Scale 1: 100,000<br>ne cannot contain Lay<br>me cannot contain ar<br>2<br>- Not Selected -<br>- Not Selected -<br>- Not Selected -<br>- Not Selected -<br>- Not Selected -<br>- Not Selected -                                         | )<br>F 7<br>Per Name,<br>tother Layer Name,<br>E:\#MAKE_MAP<br>E:\#MAKE_MAP<br>E:\#MAKE_MAP                 | , Ar<br>관악산\#new_col<br>관악산\#new_roa<br>관악산\#new_roa<br>관악산\#new_roa<br>관악산\#new_roa<br>*관악산\#new_roa<br>*관악산\#new_roa<br>*관악산\#new_roa<br>*관악산\#new_roa                  |
| A layer<br>Create<br>Create Map - test +<br>Layer Operation<br>Create Map - test +<br>Dependion<br>Pap Name NewMap<br>ap Name NewMap<br>ap Layers<br>gend Name<br>7114<br>3321-Line<br>2216<br>3145<br>3122<br>3217<br>2326<br>1116<br>3323-Line<br>3352-Line                                                                                                    | . (<br>Map<br>s <u>H</u> elp<br><b>₹</b> 100,000<br>Nap Nam<br>Layer Nar<br>100,000<br>100,000<br>100,000<br>100,000  | Area 7<br>7<br>7<br>Map Scale 1: 100,000<br>ne cannot contain Lay<br>me cannot contain ar<br>2<br>- Not Selected -<br>- Not Selected -<br>- Not Selected -<br>- Not Selected -<br>- Not Selected -<br>- Not Selected -<br>- Not Selected -<br>- Not Selected - | )<br>F 7<br>Per Name,<br>tother Layer Name,<br>E:\#MAKE_MAP<br>E:\#MAKE_MAP<br>E:\#MAKE_MAP<br>E:\#MAKE_MAP | , Ar<br>라악산\#new_col<br>라악산\#new_roa<br>라악산\#new_roa<br>라악산\#new_roa<br>라악산\#new_roa<br>*관악산\#new_roa<br>*관악산\#new_roa<br>*관악산\#new_roa<br>*관악산\#new_roa<br>*관악산\#new_roa |

Area 3321

. 가

.

-----

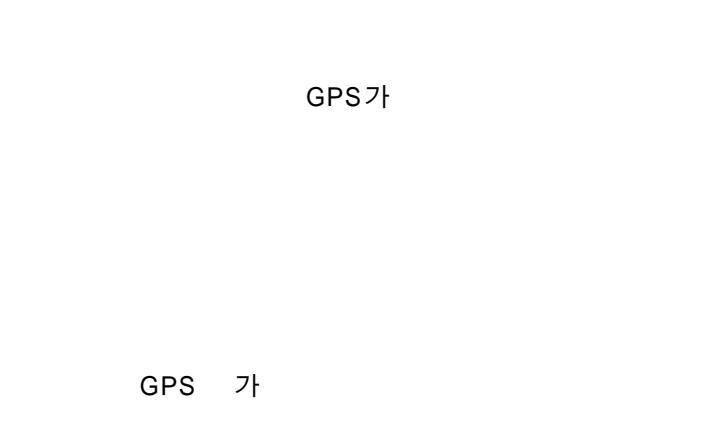

Layer Property 가 . , Mobile Map GPS . .

|                 |                                        |                     | 0                 |                   |        |                                                                 |                 | 6             |
|-----------------|----------------------------------------|---------------------|-------------------|-------------------|--------|-----------------------------------------------------------------|-----------------|---------------|
| 🦉 Create        | Map - Untitled *                       |                     |                   |                   |        |                                                                 | ×               |               |
| file <u>L</u> a | yer <u>O</u> perations                 | <u>H</u> elp        |                   |                   |        |                                                                 |                 |               |
| ) 🖻 🖥           | 2 2 2 2 3                              | ו 🔋 🔝 🕻             | ?                 |                   |        |                                                                 |                 |               |
| Map Nar         | me NewMap                              |                     | Map Scale 1:      | 100,000           |        | 3                                                               |                 |               |
| Map Lay         | /ers                                   |                     |                   |                   |        |                                                                 |                 |               |
| egend           | Name                                   | Scale               | Display /         | Attribute         | Source | File                                                            |                 |               |
| $\checkmark$    | 7114                                   | 100,000             | - Not Se          | lected -          | E:₩MAł | <e_map₩관악산₩< td=""><td>new_contour/</td><td></td></e_map₩관악산₩<> | new_contour/    |               |
|                 | 7114-Area                              | 100,000             | - Not Se          | lected -          | E:₩MAł | <e_map₩관악산₩< td=""><td>/new_contour</td><td></td></e_map₩관악산₩<> | /new_contour    |               |
|                 | 🚮 Layer Properti                       | ies                 |                   |                   |        |                                                                 |                 |               |
|                 | Name cont                              |                     | Scale 1: 10       | 10,000            | -      | Display Attribute                                               | - Not Selec     | ted - •       |
|                 | -Drawing Attrib                        | utes                | 3                 | adalaran (t)      |        |                                                                 | N               | Λ             |
|                 |                                        | N A                 | A A               |                   | •      | 24.1-                                                           | $\Lambda /$     | $\mathcal{A}$ |
|                 |                                        | $\vee$              | $\Delta$          | [VA]              |        |                                                                 | $1 \setminus 1$ |               |
| _               | Black                                  | Dark grey           | Light grey        | White             |        | <u> </u>                                                        |                 |               |
| <u> </u>        |                                        |                     | N A 1             | 1. A. I.          |        |                                                                 | PC Font At      | tribute       |
|                 |                                        | $  \rangle \rangle$ | $\langle \rangle$ | $\Lambda$         |        |                                                                 | Size            | _             |
|                 | Blue                                   | Green               | Dark blue         | Red               |        |                                                                 |                 | <u> </u>      |
|                 |                                        |                     |                   |                   |        |                                                                 | 1 6010          | 1             |
|                 | $\Delta$                               | $\Lambda$           | $\Lambda$         | $\Lambda \Lambda$ |        |                                                                 | Font Co         | lor           |
|                 | V-V-V-V-V-V-V-V-V-V-V-V-V-V-V-V-V-V-V- | V                   | V                 | V V               |        |                                                                 | Draw bo         | order         |
|                 | Yenow                                  | Orange              | Cyan              | DIUMI             |        |                                                                 | Border C        | olor          |
|                 |                                        | N AT                | A A               | N A               |        |                                                                 | [               |               |
|                 | 1 A 1                                  | $\mathbb{V}$        | $\bigvee$         | $\vee \setminus$  |        |                                                                 | <u> </u>        |               |
|                 | Data vallow                            | Dolo groop          | Dark rod          | Magante           |        |                                                                 | <u>C</u> ance   | el            |
|                 | Pala vallaw                            | Polo groop          | Dark rad          | Magant            |        |                                                                 | <u>C</u> ance   |               |

가 |

MyGPS.co.kr

.

#### Area

가

가

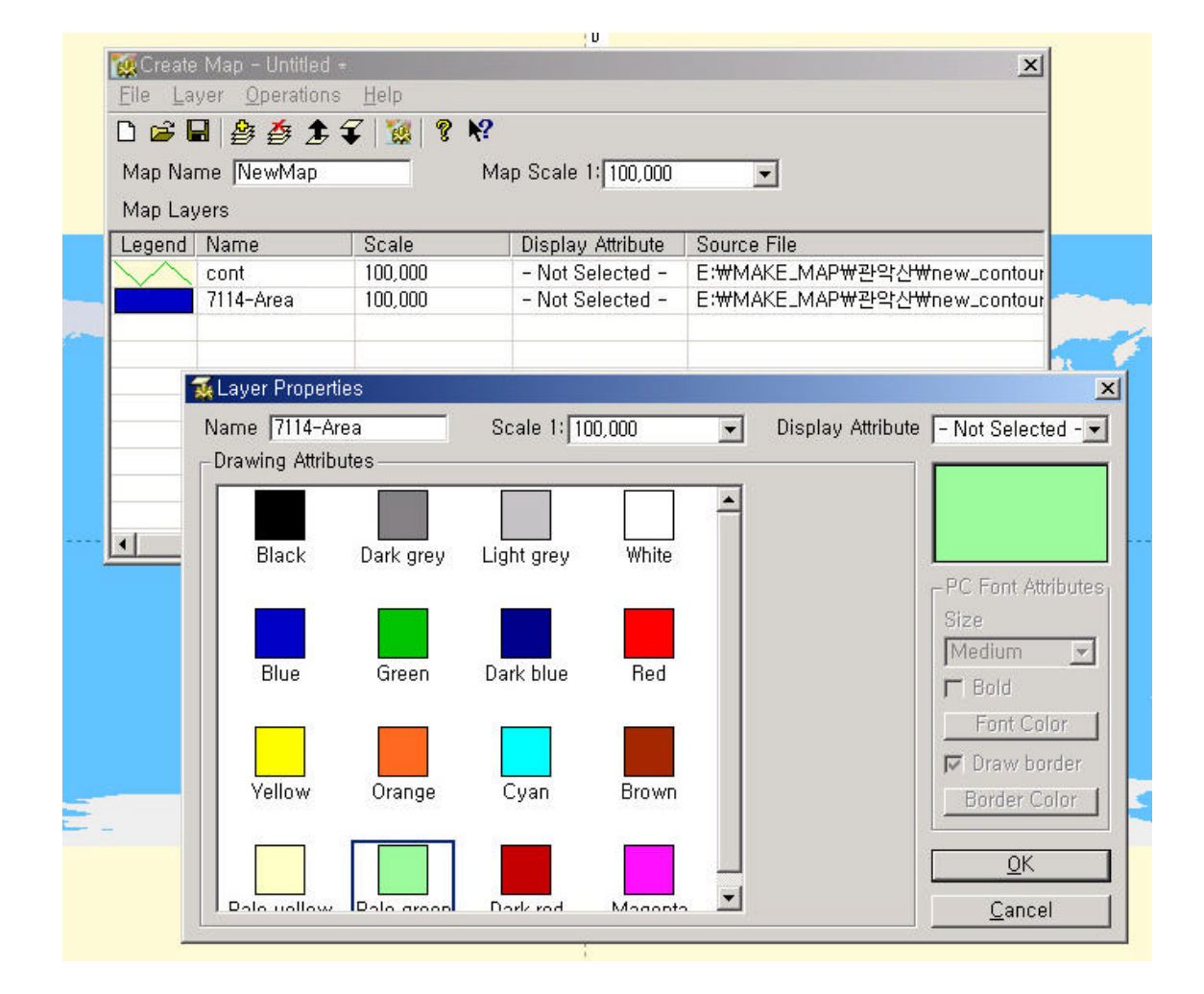

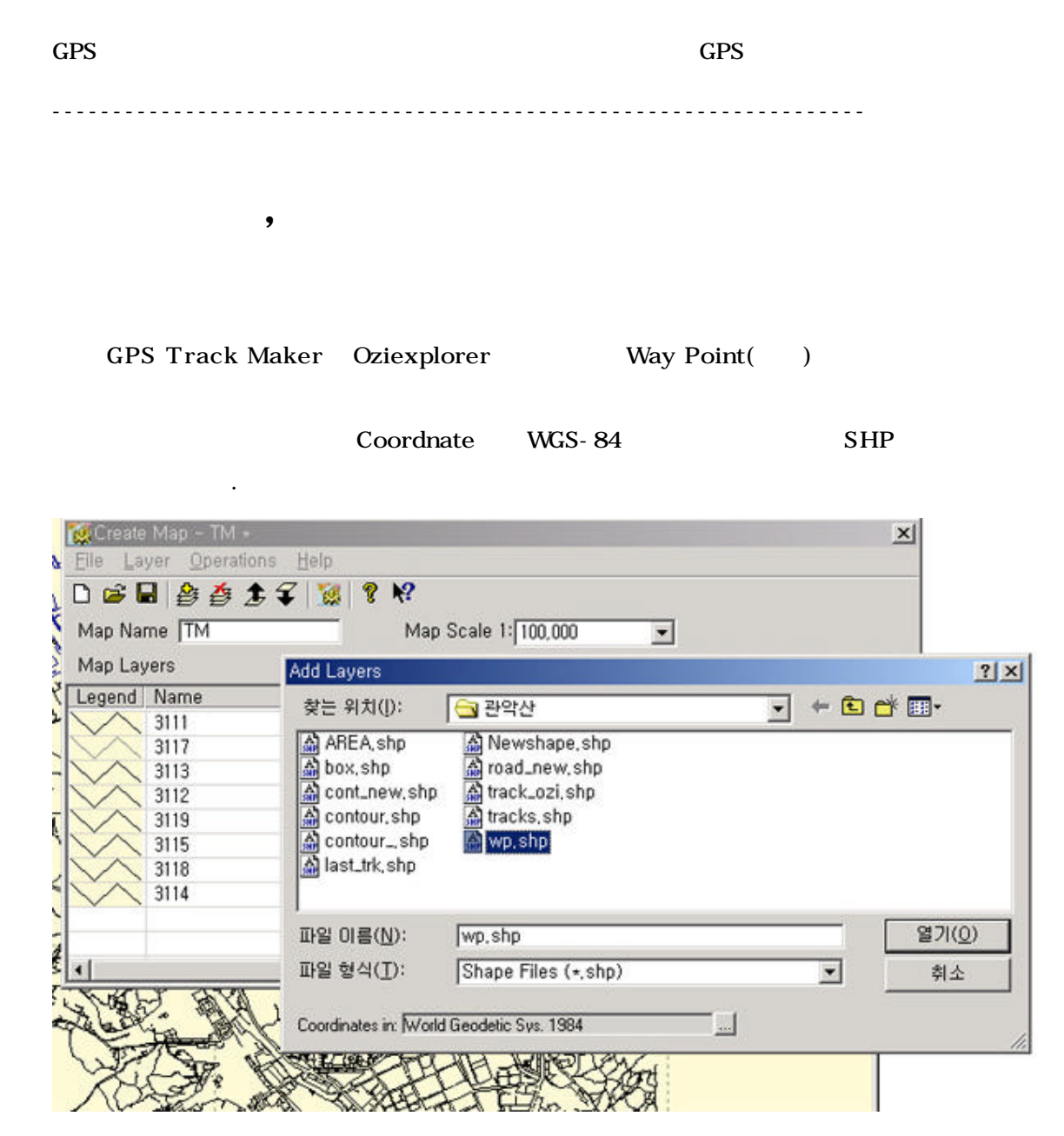

SHP

GPS Track Maker Ozi Explore r가

WayPoint

| Way Point                                                                                                    | (Attribute)                                                                                                    |                                                                                                    |
|----------------------------------------------------------------------------------------------------|----------------------------------------------------------------------------------------------------|----------------------------------------------------------------------------------------------------|
| Attribut                                                                                                    | te Name Comment                                                                                                    |                                                                                                    |
| Create Map - TM +       Eile Layer Operations Help       Eile Layer Operations Help       Image: State State | <sup>2</sup> ≪ ◇ <sup>2</sup> ☆ <sup>2</sup> <sup>2</sup> <sup>2</sup> <sup>2</sup> <sup>2</sup> <sup>2</sup> <sup>2</sup> <sup>2</sup> <sup>2</sup> <sup>2</sup> | L<br>Display Attribute<br>이 나타납니다.<br>₩판악산₩wp.shp                                                                                                    |
| 3111<br>3117<br>3113<br>3113<br>3113<br>3113<br>3112<br>3119<br>3115<br>3118<br>3114<br>Point 1 Point 2<br>Point 1 Point 2<br>Train Bus<br>Station Station<br>Float Fixed 0<br>Buoy Nav.                                                                                                    | Scale 1: 100,000                                                                                                    | Display Attribute NAME    Not Selected -  Not Selected -  NDEX  COMMENTS  COMMENTS COMMENTS COMMENTS COMME |
|                                                                                                    | N3720 43' E12622 81'                                                                                                    | 1 : 74 747 World Geodetic Sv                                                                                                    |

GPS Data base

가

가

Display Attribute

Not Selected

,

GPS

.....

#### Create Map

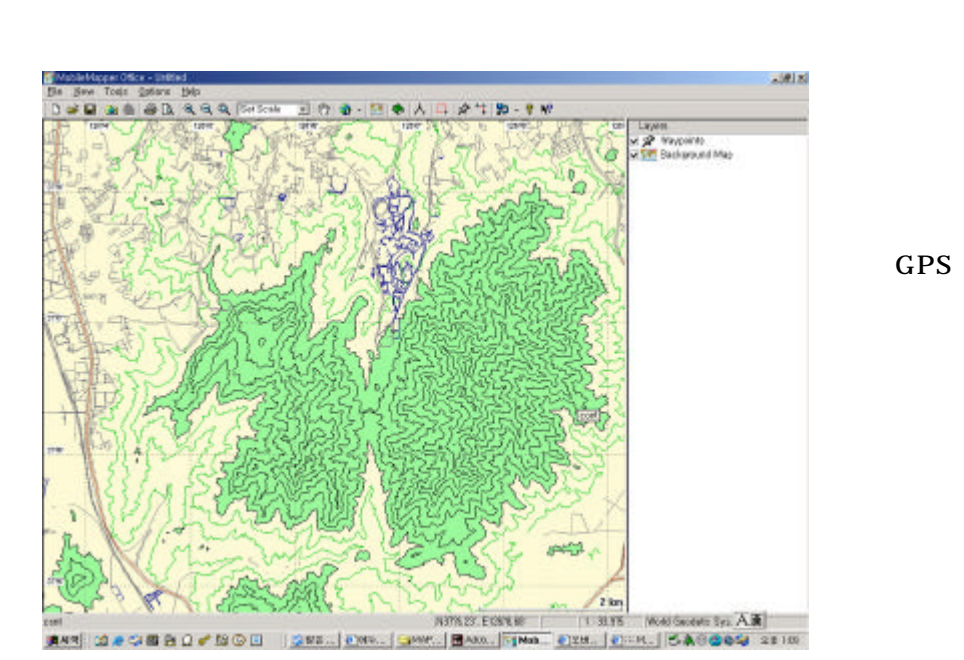

- - - - - - - -

## Create map Region

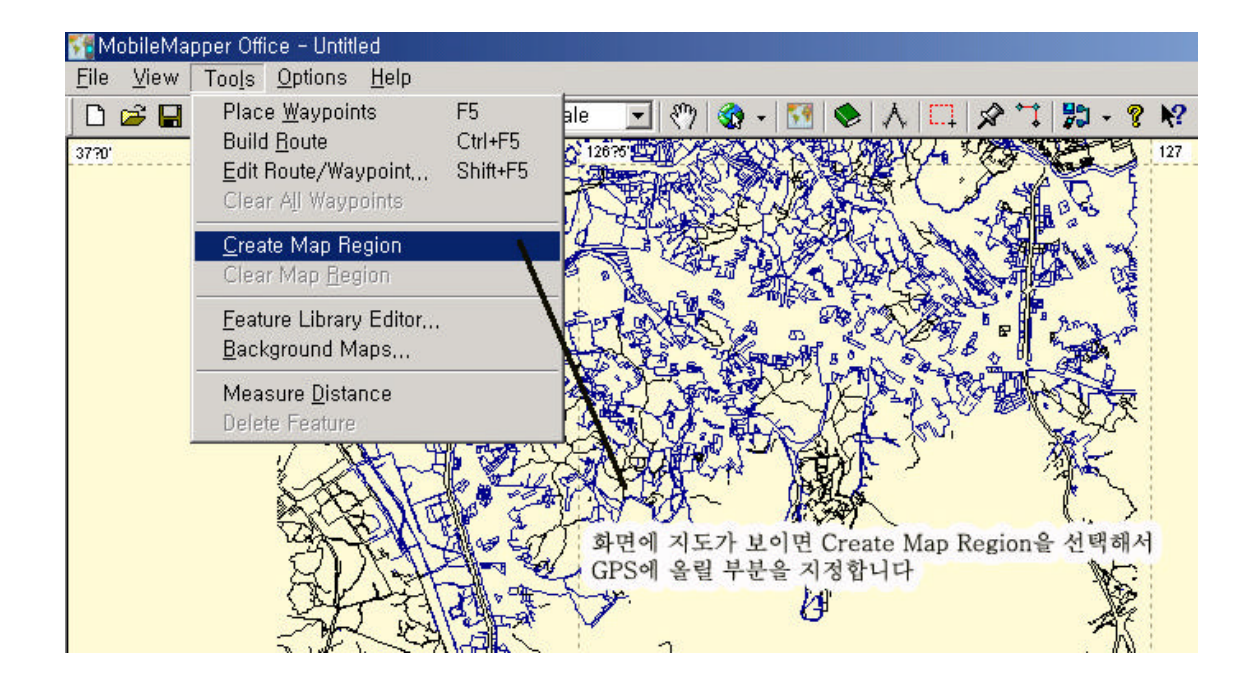

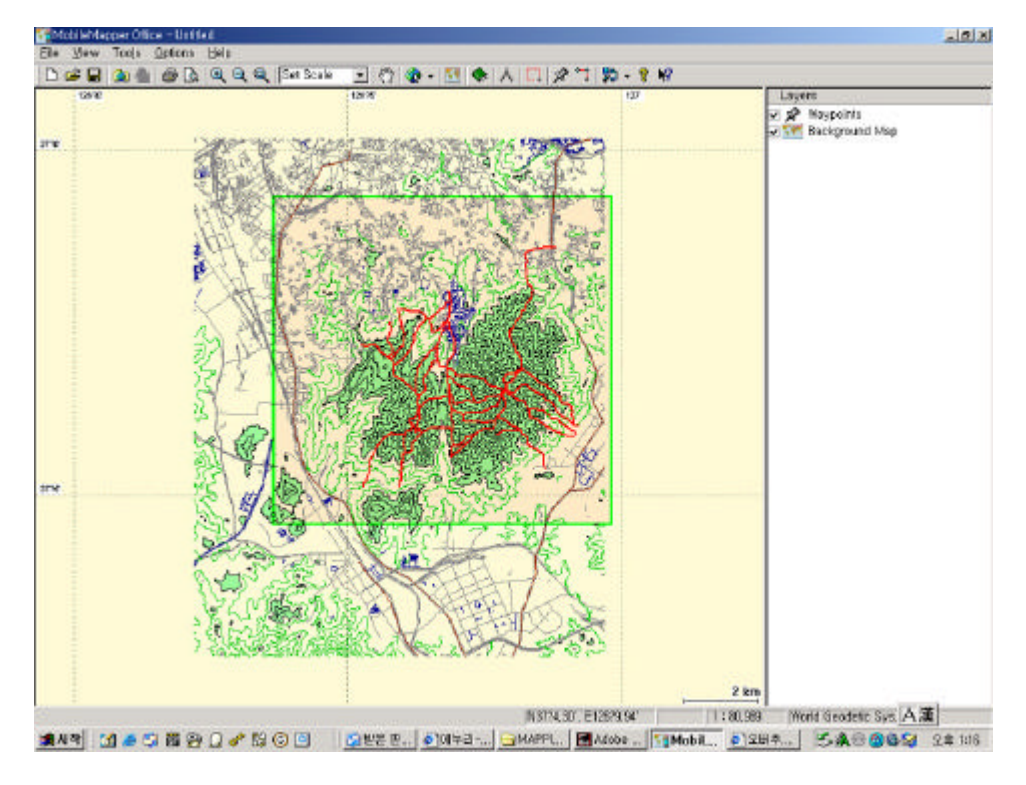

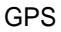

Create Map

## File

| Mobile Map Office 1.0  | GPS | 가 | , | ТМ  |
|------------------------|-----|---|---|-----|
| 가                      | 가   |   |   |     |
| Mobile Map Office가 1.1 |     |   |   | , 가 |
| Mobile Map( 300 )      |     |   |   |     |

| 🚰 MobileMapper Office – Untitled     |                                        |
|--------------------------------------|----------------------------------------|
| <u>File View Tools Options H</u> elp |                                        |
| New Ctr<br>Open Ctr                  | 1+N Scale 🔄 🥙 🌚 - 🛐 🐟 🙏 🛄 🖈 🃬 🞇        |
| Save Ctr                             | 1+S                                    |
| Save <u>A</u> s                      |                                        |
| <u>I</u> mport<br>Export             |                                        |
| Entreman                             | NI MIRCHARD CLARKER CONTRACTOR         |
| Upload to GPS                        | Lop                                    |
| Download from GPS                    | Background Map                         |
| Print Ctr                            | 1+P A DE BORDE A CARA BE AND           |
| Print Pre <u>v</u> iew               |                                        |
| P <u>r</u> int Setup                 | A STAR AN AND A STAR AND A             |
| 1 C:₩Program Files₩₩꽌악.mmi           |                                        |
| 2 KWANAK_TRK,mmj                     |                                        |
| 3 SULAK_TST_,mmj                     |                                        |
| Exit                                 |                                        |
| 546                                  | VC _ ERESANS AND IN COLOR AND IN COLOR |
| 1 1/2                                |                                        |
| $\tilde{h}$                          |                                        |
| 3                                    |                                        |
| bel the                              |                                        |

.

File -> Upload to GPS -> Background Map...> Save To HDD

GPS

GPS가

### MMO 1.0

•

.

| Mobile Map Office 1.1   | 2.0            | img                       | GPS |
|-------------------------|----------------|---------------------------|-----|
| MMO1.0                  |                | GPS                       |     |
| 가 MMO1.10convertor .    |                |                           |     |
| C: \ ProgramMobileMappe | er Office \ E> | <pre>cport \ Images</pre> | IMG |

| 🔁 Images                 |                                                   |          |
|--------------------------|---------------------------------------------------|----------|
| 파일(E) 편집(E) 보기(⊻)        | 즐겨찾기( <u>A</u> ) 도구( <u>T</u> ) 도움말( <u>H</u> )   |          |
| ⇔뒤로 • ⇒ • 🖬 🔍검색          | : 41 25 25 12 12 12 12 12 12 12 12 12 12 12 12 12 |          |
| 주소(D) 🛅 C:₩Program Files | ₩MobileMapper Office_110₩Export₩Images            |          |
|                          | 이름                                                | 크기       |
|                          | NewMap, img                                       | 202KB    |
|                          | 📾 kwanaksan_,img                                  | 527KB    |
| Images                   | 📾 kwanaksan, img                                  | 527KB    |
|                          | 🔂 anyang_,img                                     | 1,686KB  |
| NewMap,img               | 👜 Images, zip                                     | 13,357KB |
| Garmin MapSource map     | 🖶 wJBW, img                                       | 1,330KB  |

TM+.img \_TM+.img \_

| → • • • • • • • • • • • • • • • • • • • | SX D II.             |
|-----------------------------------------|----------------------|
| C:₩Program Files₩MobileMapper Offic     | ce_110\Export\Images |
|                                         |                      |
| MMO1,10 converter                       | X                    |
| C:\Program Files\Mob                    | nages\NewMap_im      |
| ion\<br>[랩 Convert                      |                      |
|                                         | _                    |
| 3 Finkorea.img                          |                      |
| , 🔂 kwanak,img                          |                      |
| / Bpukabe1.img                          |                      |
| NewMap2,im                              | 19                   |
| workenace1                              | ing                  |
|                                         |                      |
| GPS                                     |                      |
| 월(上) 편집(上) 모기(⊻) 물거젖기( <u>A</u>         | ) 노구(土) 노눔말(1        |
| GPS serial upload                       | BRYN                 |
| Port Settings                           | ber Office_110WExpc  |
| COM1 💌 4800 💌 ?                         |                      |
|                                         | limg                 |
| Image to Upload                         | img                  |
| C:\Program Files\MobileMapper 0         | SEA,img              |
|                                         | ISEAL, IMg           |
| U detail                                | IAM4bw.img           |
| Transfer                                | ap의 바로 가기            |
|                                         | AE3,img              |
| Send Terminate Debug <<                 | 1,img                |
|                                         | je kima              |
|                                         | ade1,img             |
|                                         | vMon2 ima            |
| SD                                      | 가                    |
|                                         | (RS - 232C)          |
|                                         |                      |
|                                         |                      |
| pLoad GPSSerialUr                       | oload 가              |
| /8006PS                                 | listab               |
| 4000053                                 | Getail               |
| bsmap                                   |                      |
|                                         |                      |

SD

GPS

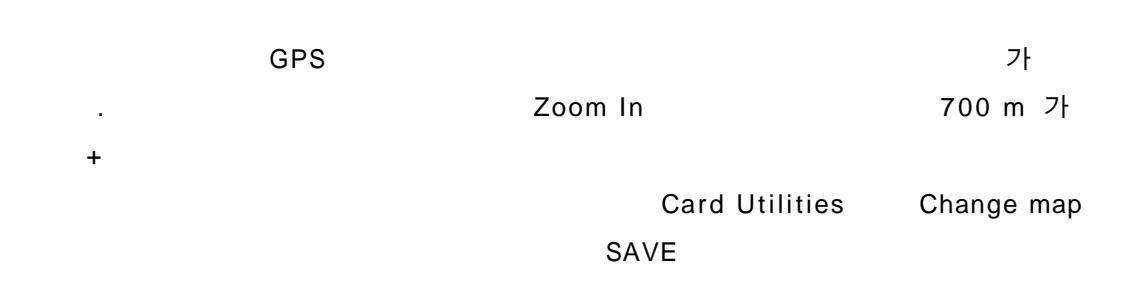

#### JoinMap.exe

#### http://www.mygps.co.kr/text/data/makemap.pdf

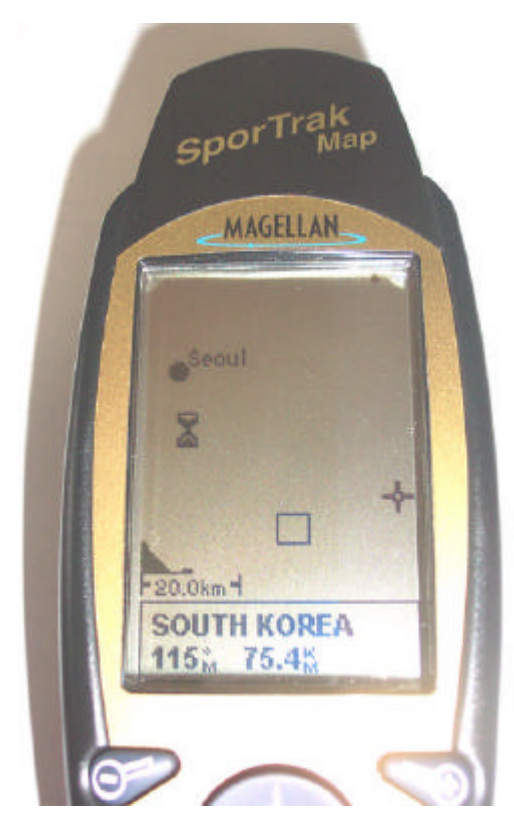